# EFNOTE DRUMS

EFNOTE 3 / 5 / 7 series EFNOTE mini series

Firmware Update Guide

## Firmware update procedure

### SYSTEM REQUIREMENTS

Mac/Windows PC equipped with USB port (USB 2.0 high speed or faster)

- \* For the latest supported OS information, refer to the EFNOTE website (p. 4).
- \* A high speed USB cable (not included) is needed to connect.
- \* For Windows PC, Intel chipset is recommended.
- \* A virtual environment is not supported. Windows running on a Mac is not supported.
- \* The USB connectivity is not guaranteed for all environments. Some computers may not be fully compatible.

## **Checking the current firmware version**

Menu > Settings > Option tab > Info

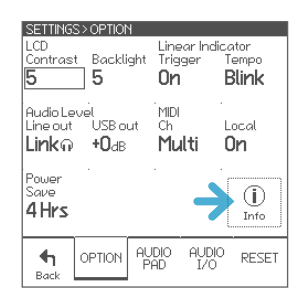

## **Updating**

## WARNING

## DO NOT SHUT THE SOUND MODULE POWER OFF WHILE UPDATING.

If the power is cut off during the update, there is a risk that the sound module will never turn on. In this case, you will be charged for the repair.

1 Turn the sound module on, and connect the sound module to your PC/Mac with a USB cable.

2 Open the "EFNOTE Update Tool" app.

The app is available on the EFNOTE website. (p. 4)

\* Use the latest version of the app.

## Windows

If the "Windows protected your PC" message is popped up, click "More info" and "Run anyway".

**3** The app starts connecting to the sound module.

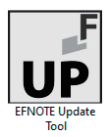

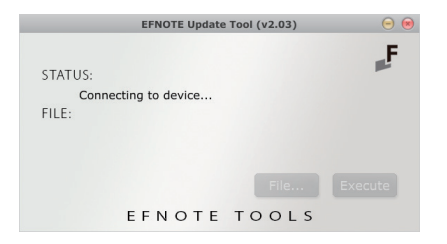

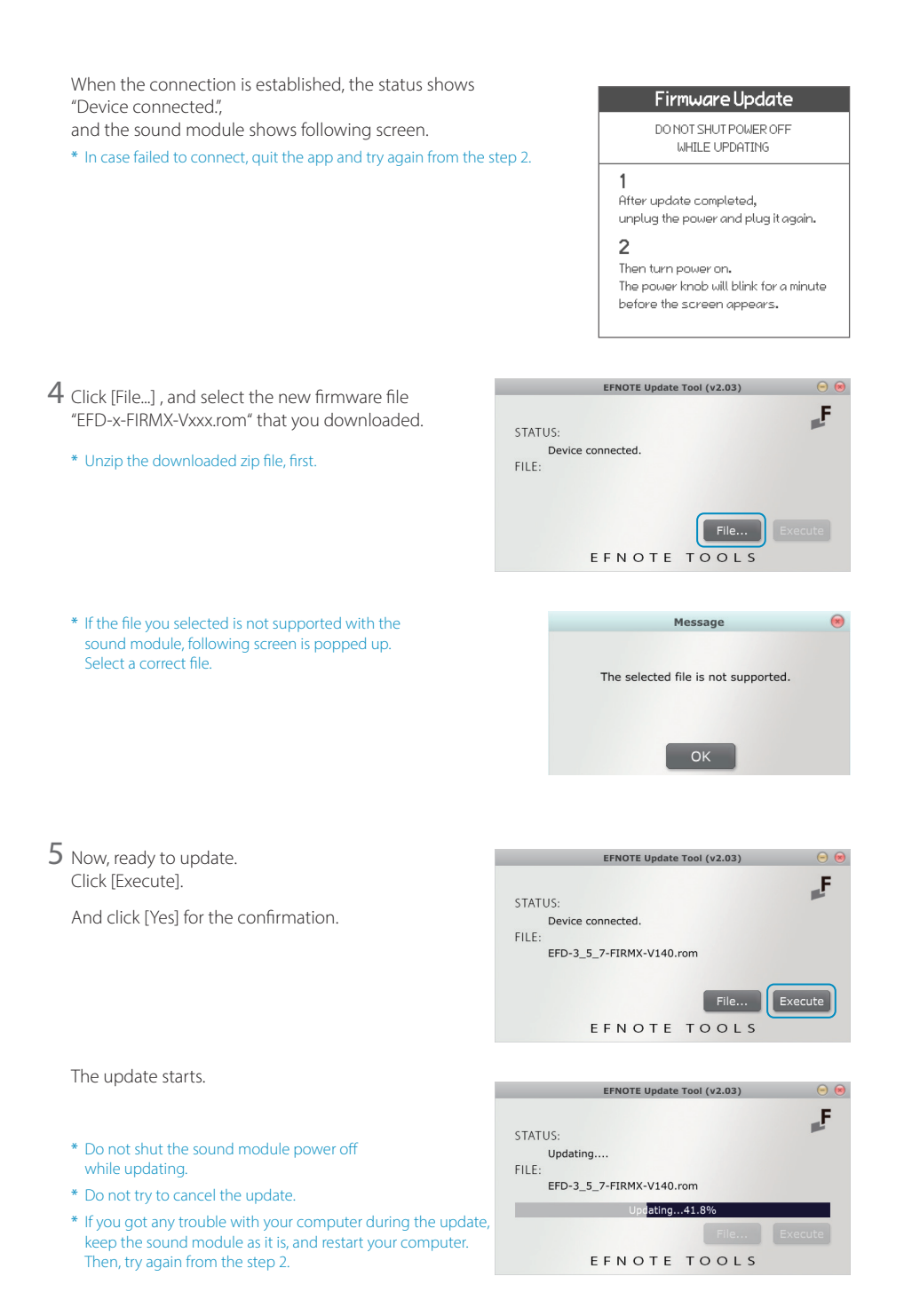

After the status shows

6 Close the app.

and plug it again.

8 Turn the sound module on

(The screen is not displayed)

\* Microsoft and Windows are either registered trademarks or trademarks of Microsoft Corporation.

- \* Mac and macOS are trademarks of Apple Inc., registered in the U.S. and other countries and regions.
- \* Company names or product names etc. appearing in this document are the registered trademarks or trademarks of their respective corporate owners.

4

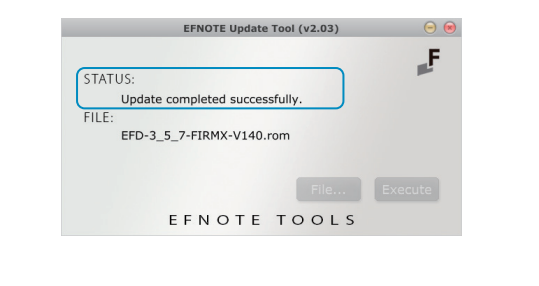

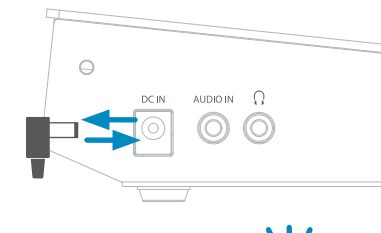

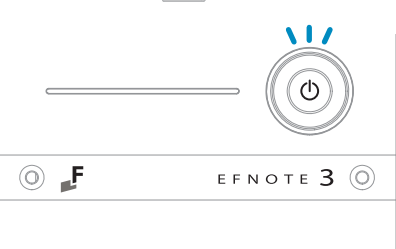

After a while, the display shows following screen. (This screen may be skipped)

The LED starts blinking, and lasts for about 1 minute.

7 Unplug the AC adapter from the sound module,

When the process is finished, the home screen is displayed. The update is completed.

For the latest information, please refer to the EFNOTE website.

### ef-note.com/support

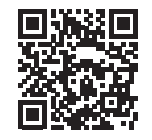

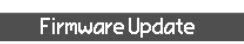

Please wait for a minute until process

3

finished.